# Manual > Amendment of Core Fields

# How can I apply for change in core fields of the Registration Applications that were submitted during registration?

Amendment to Core fields require approval by the Tax Officials. Core fields include the following:

- · Any change in legal/ trade name of business, not involving change in PAN
- Principal place of business
- Additional Place of Business (Other than change in State)
- Addition or deletion of Partners/Karta/Managing Directors and whole time Director / Members of Managing
   Committee of Associations / Board of Trustees/ Chief Executive officer or equivalent etc.

#### Note:

- If you have already applied for amendment of core field and ARN is generated and the application is under processing by any Tax authority, then you cannot apply for amendment of core field till the time your earlier application for core amendment is disposed by the concerned tax authority.
- Since any change in the "Trade Name" triggers issuance of new Registration Certificate, it is kept as core amendment process flow.

| Dashboard     | Services -        | GST Law       | Search Taxpayer 👻         | Help 🗸         | e-Way Bill System         |            |
|---------------|-------------------|---------------|---------------------------|----------------|---------------------------|------------|
| Dashboard > R | egistration > An  | nendment of R | egistration Core fields   |                |                           | 🔾 English  |
| Warning Y     | ou cannot file th | e amendment   | application as your appli | ication for re | egistration is pending fo | approval X |
|               |                   |               |                           |                |                           |            |
|               |                   |               |                           |                |                           |            |

To amend the information provided in the core fields during registration, you need to perform the following steps:

- 1. Access the www.gst.gov.in URL. The GST Home page is displayed.
- 2. Login to the GST Portal with valid credentials.
- 3. Click the Services > Registration > Amendment of Registration Core Fields link.

| Dashboard                                   | Services 🗸    | Notific     | ations & Circula | rs 🔻 | Acts & Rules 🗸                                  |                                             |  |
|---------------------------------------------|---------------|-------------|------------------|------|-------------------------------------------------|---------------------------------------------|--|
| Registration                                | Ledgers       | Returns     | Payments         | User | Services                                        |                                             |  |
| New Registration                            |               |             |                  |      |                                                 | Registration by Non-Resident Taxable Person |  |
| Application for Filing Clarifications       |               |             |                  | [    | Amendment of Registration Core Fields           |                                             |  |
| Amendment of Registration Non - Core Fields |               |             |                  |      | Application to withdraw from composition Scheme |                                             |  |
| Application to                              | Opt for compo | sition Levy |                  |      |                                                 | Track Application Status                    |  |

As required, the Taxpayer can amend information in the editable fields in the tabs as mentioned below:

#### **Business Details tab:**

The Business Details tab is selected by default.

a) Select the field which you wish to edit by clicking on the Edit icon (white black pen icon).

b) Edit the desired details and select the **Date of Amendment** using the calendar.

c) In the **Reasons** field, enter the reason for amendment of information provided in the Core fields.

d) Click the **SAVE** button.

| Application Type                                               | Due Date to Comple                      | te                                                  | Last Modified                                    |
|----------------------------------------------------------------|-----------------------------------------|-----------------------------------------------------|--------------------------------------------------|
| Amendment (Core Fields)                                        | 03/08/2017                              |                                                     | 19/07/2017                                       |
| GSTIN                                                          | Full Name of Taxpay                     | /er                                                 | Type of Registration                             |
| 29GGMPS7032EDZL                                                | HOTSING SOHPHO                          | он                                                  | Regular                                          |
| Business<br>Details Place of<br>Business Business Business     | Promoter /<br>Partners                  |                                                     |                                                  |
| Details of your Business                                       |                                         |                                                     |                                                  |
| Legal Name of the Business                                     | Trade Name 🖋<br>CHECKIGN                |                                                     | Permanent Account Number (PAN)<br>GGMPS7032E     |
|                                                                |                                         |                                                     | <ul> <li>indicates mandatory fields</li> </ul>   |
| Legal Name of the Business•                                    |                                         | Date of amendment•                                  |                                                  |
| HOTSING SOHPHOH                                                |                                         | DD/MM/YYYY                                          | <b></b>                                          |
|                                                                |                                         |                                                     |                                                  |
| Reasons•                                                       |                                         |                                                     |                                                  |
| Reasons                                                        |                                         |                                                     |                                                  |
|                                                                |                                         |                                                     | CANCEL SAVE                                      |
| Name of the State<br>Karnataka                                 |                                         | District 🖋<br>Bagalkot                              |                                                  |
| State Jurisdiction<br>VAT Sub Office                           |                                         | Sector / Circle / Ward /Cl<br>LVO 010 A - BENGALURU | harge / Unit<br>I                                |
| Commissionerate Code<br>AHMEDABAD-I                            | Division Code<br>DIVISION - I (RAKHIAL) | )                                                   | Range Code<br>RANGE - I - DIVISION - I (RAKHIAL) |
| Constitution of Business (Select Appropriate<br>Proprietorship | 2) ø                                    |                                                     |                                                  |

e) Once all the changes are done, click the **CONTINUE** button.

| Details of your Business                                          |                                         |                                                     |                                                  |
|-------------------------------------------------------------------|-----------------------------------------|-----------------------------------------------------|--------------------------------------------------|
| Legal Name of the Business 🖋<br>HOPSING SOHPHOH                   | Trade Name 🖋<br>CHECKIGN                |                                                     | Permanent Account Number (PAN)<br>GGMPS7032E     |
| Name of the State<br>Karnataka                                    |                                         | District 🖋<br>Bagalkot                              |                                                  |
| State Jurisdiction<br>VAT Sub Office                              |                                         | Sector / Circle / Ward /Cł<br>LVO 010 A - BENGALURU | harge / Unit                                     |
| Commissionerate Code<br>AHMEDABAD-I                               | Division Code<br>DIVISION - I (RAKHIAL) |                                                     | Range Code<br>RANGE - I - DIVISION - I (RAKHIAL) |
| Constitution of Business (Select Appropriate) 🖋<br>Proprietorship |                                         |                                                     |                                                  |
|                                                                   |                                         |                                                     | BACK CONTINUE                                    |

## Principal Place of Business tab:

a) Scroll down the page and click the **EDIT** button.

| Application Type                                               | Due Date to Complete                         | Last Modified                             |
|----------------------------------------------------------------|----------------------------------------------|-------------------------------------------|
| Amendment (Core Fields)                                        | 03/08/2017                                   | 19/07/2017                                |
| GSTIN                                                          | Full Name of Taxpayer                        | Type of Registration                      |
| 29GGMPS7032EDZL                                                | HOTSING SOHPHOH                              | Regular                                   |
| Business<br>Details Principal<br>Place of<br>Business Business | Promoter /<br>Partners                       |                                           |
| Details of Principal Place of Business                         |                                              |                                           |
| Address                                                        |                                              |                                           |
| Building No. / Flat No.<br>GHS                                 | Floor No.<br>MIDDLE                          | Name of the Premises / Building<br>MIDDLE |
| Road / Street<br>Electronic City                               | City / Town / Locality / Village<br>PHASE2   |                                           |
| State<br>Karnataka                                             | District<br>Bagalkot                         | PIN Code<br>560000                        |
| Latitude                                                       | Longitude                                    |                                           |
| Contact Information                                            |                                              |                                           |
| Office Email Address<br>eeded@d.d                              | Office Telephone Number (with STD Code)<br>- | Mobile Number<br>9494245593               |
| Office FAX Number (with STD Code)<br>-                         |                                              |                                           |
| Nature of possession of premises                               |                                              |                                           |
| Nature of possession of premises                               | Document Upload•                             |                                           |
|                                                                |                                              | â delete                                  |
| Nature of Business Activity being carried                      | out at above mentioned premises              |                                           |
| Retail Business , Leasing Business                             |                                              |                                           |
| Have Additional Place of Business                              |                                              |                                           |
|                                                                |                                              | BACK PEDIT SAVE & CONTINUE                |

The form is displayed for editing. Edit the desired fields.

- b) In the **Reasons** field, enter the reason for amendment of information.
- c) Select the **Date of Amendment** using the calendar.
- d) Click the **SAVE** button.

| Reasons•            | Date of amendment• |             |
|---------------------|--------------------|-------------|
| Changed the address | 18/07/2017         | <b></b>     |
|                     |                    |             |
|                     |                    |             |
|                     |                    |             |
|                     |                    | CANCEL SAVE |
|                     |                    |             |
|                     |                    |             |

## Additional Places of Business tab:

a) In the Number of additional places field, enter the number of additional places for which information is to be added.b) Click the ADD NEW button.

| Business<br>Details          | Principal<br>Place of<br>Business    | Additional<br>Places of<br>Business | Promoter /<br>Partners | Verification   |             |      |         |          |
|------------------------------|--------------------------------------|-------------------------------------|------------------------|----------------|-------------|------|---------|----------|
| Details of A<br>Number of ad | dditional Place<br>Iditional places• | s of your Busir                     | ness                   |                |             |      |         |          |
| No records                   | added for Additi                     | onal Place of Bu                    | siness. Add at le      | ast one record | to proceed. |      |         |          |
|                              |                                      |                                     |                        |                |             | ВАСК | ADD NEW | CONTINUE |

The form is displayed for editing. Edit the desired details.

b) In the **Reasons** field, enter the reason for amendment in information.

Note: In case of amendment relating to additional place of business, no documents are required to be uploaded.

c) Select the Date of Amendment using the calendar.

d) Click the **SAVE & CONTINUE** button.

e) Click the **SAVE** button.

Note: You can click the EDIT and DELETE button to edit or delete the additional place of business

| Business<br>Details           | Principal<br>Place of<br>Business    | Additional<br>Places of<br>Business | Promoter /<br>Partners | Verification |         |         |          |
|-------------------------------|--------------------------------------|-------------------------------------|------------------------|--------------|---------|---------|----------|
| Details of Ad<br>Number of ad | dditional Places<br>ditional places• | s of your Busin                     | ness                   |              |         |         |          |
| SI No                         | Address                              |                                     |                        |              | Actions |         |          |
| 1                             | C-403, Anan                          | th Nagar, banga                     | alore, 560100          |              | ✓ EDIT  | ELETE   |          |
|                               |                                      |                                     |                        |              | BACK    | ADD NEW | CONTINUE |

#### Promoter / Partners tab:

To view the details of Promoter or Partners, click the **VIEW** button. To edit the details of Promoter or Partners, click the **EDIT** button. To delete the details of Promoter or Partners, click the **DELETE** button.

a) Click the **ADD NEW** button to add details of Promoter or Partners.

| Business<br>Details | Principal<br>Place of<br>Business Promot<br>Places of<br>Business Promot<br>Places of<br>Business | err / Verification   |                 |                  |
|---------------------|---------------------------------------------------------------------------------------------------|----------------------|-----------------|------------------|
| Details of S        | Stakeholders                                                                                      |                      |                 |                  |
| SI No               | Partners/Promoters                                                                                | Designation / Status | Actions         | Nature of Change |
| 1                   | ANGAD JASBIRSINGH ARORA                                                                           | te                   | VIEW<br>DELETE  |                  |
| 2                   | NURUL                                                                                             | te                   | EDIT     DELETE | Addition         |
|                     |                                                                                                   |                      | BACK            | ADD NEW CONTINUE |

b) Enter the details of the Promoter/Partner and upload the necessary documents required as a proof for amendment.

- c) In the  $\ensuremath{\textit{Reasons}}$  field, enter the reason for amendment in information.
- d) Select the Date of Amendment using the calendar.
- e) Click the SAVE button.
- f) Once details are added, click the **CONTINUE** button.

# Verification tab:

- 4. In the Verification tab, select the Verification checkbox.
- 5. In the Name of Authorized Signatory drop-down list, select the authorized signatory.

6. In the **Place** field, enter the name of the place.

7. After filling the application for Amendment of Registration, you need to digitally sign the application using Digital Signature Certificate (DSC)/ E-Signature or EVC.

Once digitally signed application for amendment of registration is filed, the message of successful submission of application is displayed. You will receive the acknowledgement in next 15 minutes on your registered e-mail address and mobile phone number. SMS and email will be sent to the primary authorized signatory intimating ARN and successful filing of the Form.

Amendment to Core fields require approval by the Tax Official. Once the amendment application is approved or rejected, you will receive a notification through SMS and e-mail message. Also the approval order (REG 15) can be viewed/ downloaded by you at the dashboard. Also, amended registration certificate containing the amended details will be available for the taxpayer to download at his dashboard.

To view the various status types refer the FAQs available at -> <u>https://tutorial.gst.gov.in/userguide/registration/index.htm#t=Track\_Application\_Status.htm</u>